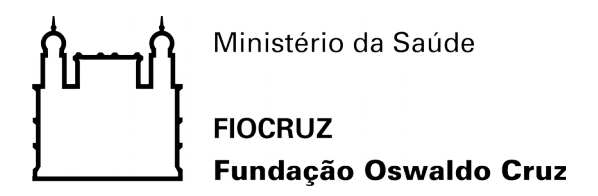

Sistema de Gestão de Bolsas (Versão 1.0)

# O PROGRAMA

O objetivo do Programa Institucional de Bolsas de Iniciação Científica (Pibic) é desenvolver o pensamento crítico e a iniciação cientifica de estudantes de graduação do ensino superior para a formação em recursos humanos em pesquisa.

Os bolsistas são orientados por pesquisadores qualificados da Fundação Oswaldo Cruz, com oportunidade de acesso à técnicas e metodologias de pesquisa inovadoras.

O objetivo do Programa Institucional de Bolsas de Iniciação em Desenvolvimento Tecnológico e Inovação (Pibiti) é estimular estudantes do ensino superior no desenvolvimento e na transferência de novas tecnologias e inovação aplicadas às necessidades da área de saúde da população brasileira.

Este programa visa à formação de recursos humanos para atividades de pesquisa diretamente relacionada ao desenvolvimento tecnológico e à inovação, fortalecendo a capacidade inovadora de pesquisa no País. Assim como o Pibic, os bolsistas Pibiti são orientados por pesquisadores qualificados da Instituição e estimulados a desenvolverem o pensar científico frente aos problemas da sociedade - na área de saúde – para a elaboração de sua pesquisa.

#### Como ingressar:

O processo de seleção de bolsistas ocorre no primeiro semestre de cada ano, sendo finalizado no mês de julho e as bolsas implementadas em agosto.

A regulamentação do processo encontra-se em edital (confira o edital 2018).

# Vagas:

A concessão das bolsas está condicionada à disponibilidade orçamentária e financeira do CNPq.

#### Requisitos necessários para candidatura:

Estar regularmente matriculado em curso de graduação de instituição de ensino superior pública ou privada, reconhecida pelo Ministério da Educação.

Possuir orientador com vínculo comprovado com a Fiocruz em regime de tempo integral (40 horas).

#### MODO DE USO

A partir da otimização dos processos internos da VPPCB, um novo sistema foi modelado e desenvolvido para o cadastro e acompanhamento de inscrições e bolsistas Pibic/Pibiti.

A seguir, o passo a passo da nova forma de submissão de projetos:

#### 1. Tela inicial

| Ministério da Saúde<br>FIOCRUZ<br>Fundação Oswaldo Cruz                                                                                                    | Bem vindo<br>E-mail ou CPF<br>Sua senha                                               |
|----------------------------------------------------------------------------------------------------|---------------------------------------------------------------------------------------|
| Sistema de Gestão de Bolsas                                                                                                    | Entrar Esqueci a senha                                                                |
| O objetivo do Programa Institucional de Bolsas de Iniciação Científica (PIBIC) é desenvolver o pensamento crítico e a iniciação científica de estudantes de<br>graduação do ensino superior para a formação em recursos humano em pesquisa.<br>O PIBIC e o PIBITI tem o apoio e a parceria do CNPq. | Submeter projeto                                                                      |
|                                                                                                    | Deseja validar um certificado ou uma<br>declaração?<br>Digite o código do certificado |
| Editais PIBIC/PIBITI                                                                                                    | Validar                                                                               |
| Edital PIBITI 2018                                                                                                    |                                                                                       |
| Edital PIBIC 2018                                                                                                    | Baixe o manual de utilização                                                          |
|                                                                                                    |                                                                                       |

Nesta tela, os pesquisadores e bolsistas encontrarão os editais disponíveis para consulta e download. Nesta área também serão divulgados os resultados dos editais.

O formulário de acesso fica ao lado direito, em azul. O usuário deverá digitar seu CPF (ou o e-mail cadastrado) e sua senha, e, em seguida, clicar no botão verde para ter <del>seu</del> o acesso validado no sistema.

Em caso de esquecimento de senha, clique no botão branco, "Esqueci a senha". O usuário será direcionado para a tela 2, para recuperar a senha.

O botão laranja, "Submeter projeto", somente aparecerá quando estiver no período de inscrições de edital com chamada aberta. Ao clicar neste botão, o usuário inicia o processo de submissão de projeto descrito a partir da tela 6.

O botão branco, "Baixe o manual de utilização", abaixo do formulário de validação permite ao usuário baixar este manual.

# 2. Tela de recuperação de senha

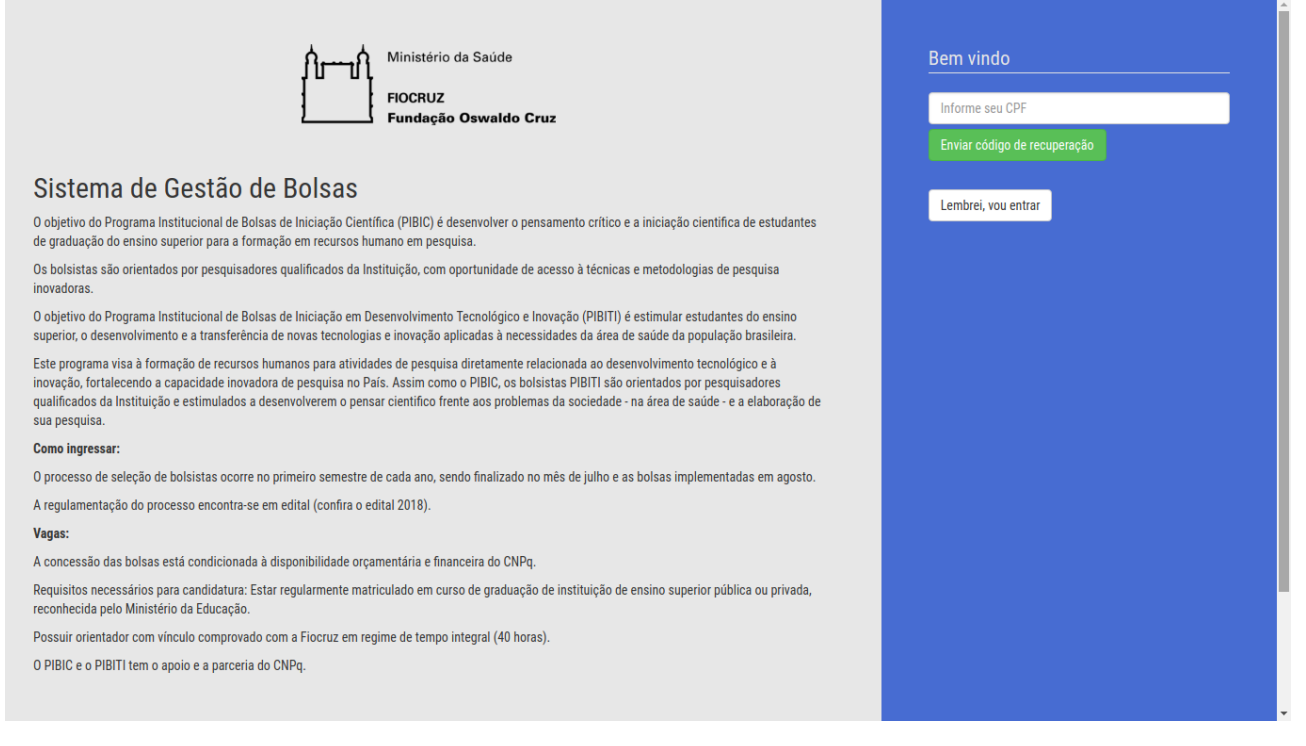

No formulário ao lado direito (em azul), o usuário deverá informar seu CPF para que um link de recuperação de senha seja enviado para o e-mail cadastrado. Após clicar no botão verde, "Enviar código de recuperação", o usuário deverá conferir sua caixa de correio eletrônico e clicar no link enviado para ser direcionado para a tela 3.

#### 3. Criação de senha

| Ministério da Saúde<br>FIOCRUZ<br>Fundação Oswaldo Cruz                                                                                                    | Recuperação de senha<br>Bem vindo(a) Maria,<br>Por favor confirme seu CPF e informe a nova senha para o<br>sistema! |
|----------------------------------------------------------------------------------------------------|----------------------------------------------------------------------------------------------------|
| Sistema de Gestão de Bolsas                                                                                                    | Confirme seu CPF                                                                                                    |
| O objetivo do Programa Institucional de Bolsas de Iniciação Científica (PIBIC) é desenvolver o pensamento crítico e a iniciação científica de estudantes<br>de graduação do ensigo superior para a formação em recursos humano em pesquisa                                                                                                    | Sua senha                                                                                                    |
| Os bolsistas são orientados por pesquisadores qualificados da Instituição, com oportunidade de acesso à técnicas e metodologias de pesquisa<br>inovadoras.                                                                                                    | Confirme a senha Trocar a senha Cancelar                                                                            |
| O objetivo do Programa Institucional de Bolsas de Iniciação em Desenvolvimento Tecnológico e Inovação (PIBITI) é estimular estudantes do ensino<br>superior, o desenvolvimento e a transferência de novas tecnologias e inovação aplicadas à necessidades da área de saúde da população brasileira.                                                                                                    |                                                                                                    |
| Este programa visa à formação de recursos humanos para atividades de pesquisa diretamente relacionada ao desenvolvimento tecnológico e à<br>inovação, fortalecendo a capacidade inovadora de pesquisa no País. Assim como o PIBIC, os bolsistas PIBITI são orientados por pesquisadores<br>qualificados da Instituição e estimulados a desenvolverem o pensar científico frente aos problemas da sociedade - na área de saúde - e a elaboração de<br>sua pesquisa. |                                                                                                    |
| Como ingressar:                                                                                                    |                                                                                                    |
| O processo de seleção de bolsistas ocorre no primeiro semestre de cada ano, sendo finalizado no mês de julho e as bolsas implementadas em agosto.                                                                                                    |                                                                                                    |
| A regulamentação do processo encontra-se em edital (confira o edital 2018).                                                                                                    |                                                                                                    |
| Vagas:                                                                                                    |                                                                                                    |
| A concessão das bolsas está condicionada à disponibilidade orçamentária e financeira do CNPq.                                                                                                    |                                                                                                    |
| Requisitos necessários para candidatura: Estar regularmente matriculado em curso de graduação de instituição de ensino superior pública ou privada, reconhecida pelo Ministério da Educação.                                                                                                    |                                                                                                    |
| Possuir orientador com vínculo comprovado com a Fiocruz em regime de tempo integral (40 horas).                                                                                                    |                                                                                                    |
| O PIBIC e o PIBITI tem o apoio e a parceria do CNPq.                                                                                                    |                                                                                                    |

Após clicar no link enviado para o e-mail do usuário no processo de recuperação de senha (ou criação de novo usuário), esta tela é exibida, solicitando a confirmação do CPF, e a

criação de uma nova senha, que deverá ser confirmada. Para gravar a nova senha clique no botão verde, "Trocar a senha".

Criada a nova senha o usuário será direcionado para a tela 1, onde poderá realizar a autenticação usando a nova senha informada.

#### 4. Renovação de Bolsas:

O orientador autenticado no sistema deverá ir para a página de projetos e clicar no botão "Renovar bolsistas" do bolsista desejado.

# 5. Submetendo um novo projeto (parte 1)

| Hinistério da<br>FIOCRUZ<br>Fundação Os                                                                                                    | Saúde<br>waldo Cruz                                                                                                 |                                                                  |                                            | Bem vindo<br>E-mail ou CPF<br>Sua senha                                 |
|----------------------------------------------------------------------------------------------------|----------------------------------------------------------------------------------------------------|------------------------------------------------------------------|--------------------------------------------|-------------------------------------------------------------------------|
| Cadastrar Orientador                                                                                                    |                                                                                                    |                                                                  |                                            | Entrar Esqueci a senha                                                  |
| <b>Passo 1:</b> Dados cadastrais do Orie<br><i>Ao finalizar este passo, você recer<br/>projeto e o programa.</i><br><i>A partir desde ponto, o cancelame</i> | entador responsável pelo bolsista.<br>berá um e-mail para gerar sua senha,<br>ento em qualquer outra não anula o su | esta senha deverá ser criada possibil<br>eu cadastro no sistema. | itando assim interações com o              | Submeter projeto<br>Deseja validar um certificado ou<br>uma declaração? |
| PF                                                                                                    | Nome                                                                                                    | Sexo<br>Ma                                                       | Nascimento                                 | Digite o código do certificado                                          |
| ocumento Número                                                                                                    | Orgão emissor                                                                                                    | UF Emissao                                                       | Naturalidade                               | Validar                                                                 |
| - Selecione - 🔻                                                                                                    |                                                                                                    | - •                                                              | Selecione •                                |                                                                         |
| mail <i>(O link de senha será enviado</i>                                                                                                    | para ele)                                                                                                    | Confirme o E-mail                                                |                                            | Baixe o manual de utilização                                            |
| elefone                                                                                                    | Telefone Contato                                                                                                    | Celular                                                          | Whatsapp                                   |                                                                         |
| scolaridade Curso                                                                                                    | Conclus                                                                                                    | ão Univer                                                        | sidade (sigla)                             |                                                                         |
| - Selecione - 🔻                                                                                                    |                                                                                                    | Previsto Ex.:                                                    | UERJ                                       |                                                                         |
| lúmero do Lattes<br>http://lattes.cnpq.br/ Exemplo:                                                                                                    | 999999                                                                                                    | Unidade de lotação FIOCRUZ<br>- Selecione -                      | Instituição de Origem (sigla)<br>Ex.: UFRJ |                                                                         |

Se for o seu primeiro acesso no sistema, e/ou nunca possuiu projeto cadastrado para bolsistas Pibic/Pibiti na VPPCB, ao clicar no botão laranja, "Submeter projeto", na tela 1, você será é-direcionado para esta tela., Caso já possua cadastro na VPPCB, está área poderá ser pulada, pois o processo para você será definido na próxima tela.

Todos os campos neste formulário são obrigatórios (exceto o campo 'WhatsApp'). Fique atento ao e-mail informado, pois o endereço cadastrado será usado para recuperar a sua senha em caso de esquecimento.

Orientador, seu vínculo com a Fiocruz é muito importante, pois define, conforme edital, a quantidade de bolsistas que você tem direito no programa.

# 6. Submetendo um projeto (parte 2)

#### 6.1 Tela para novos cadastrados

| Cadastrar Projeto                                                                                        |                                |                       |                               |                                                     |
|----------------------------------------------------------------------------------------------------|--------------------------------|-----------------------|-------------------------------|-----------------------------------------------------|
| Orientador cadastrado com sucesso                                                                        |                                |                       |                               | Bem vindo                                           |
| Passo 2: Dados do projeto principal do Orientador.<br>Após este passo, você irá informar os dados do bol | sista.                         |                       | Programa<br>PIBIC v           | E-mail ou CPF<br>Sua senha                          |
| ítulo do projeto                                                                                         | Ano de início                  | Previsão em anos      | Grande área (CNPQ)            | Entrar Esqueci a senha<br>Submeter projeto          |
| rea de pesquisa FIOCRUZ                                                                                  | Linha                          | de pesquisa FIOCRUZ   | - Selectori a Grande Area - • |                                                     |
| - Sem relação -                                                                                          | • - Se                         | lecione a área -      | •                             | Deseja validar um certificado ou<br>uma declaração? |
| te as instituições financiadores, se houver (separe p                                                    | or vírgulas)                   |                       |                               | Digite o código do certificado                      |
| esumo do projeto                                                                                         | 4000 caracteres <b>Objetin</b> | vos gerais do projeto |                               | Validar                                             |
|                                                                                                    | В                              |                       | ه ي ?                         | Raive o manual de utilização                        |
|                                                                                                    |                                |                       |                               |                                                     |
|                                                                                                    |                                |                       |                               |                                                     |
|                                                                                                    |                                |                       |                               |                                                     |
|                                                                                                    |                                |                       |                               |                                                     |
|                                                                                                    |                                |                       |                               |                                                     |

Os dados dos projetos devem ser informados nesta tela, muita atenção aos últimos campos onde deverão ser anexados os documentos, caso sejam necessários, contrariamente marque a respectiva caixa.

| Parecer do comitê de ética                  | Parecer do comitê de | Autorização CGEN                            | Não necessita    |
|---------------------------------------------|----------------------|---------------------------------------------|------------------|
| Escolher arquivo Nenhum arquivo selecionado | ética não aplicável  | Escolher arquivo Nenhum arquivo selecionado | autorização CGEN |

Caso possua cadastro na VPPCB, após seu acesso ser validado, no menu lateral esquerdo clique em "Meus projetos", apresentado na figura G1. Depois, clique no botão verde, "Submeter novo projeto", existente no canto superior esquerdo da tela, "Meus projetos", descrita na Figura G2.

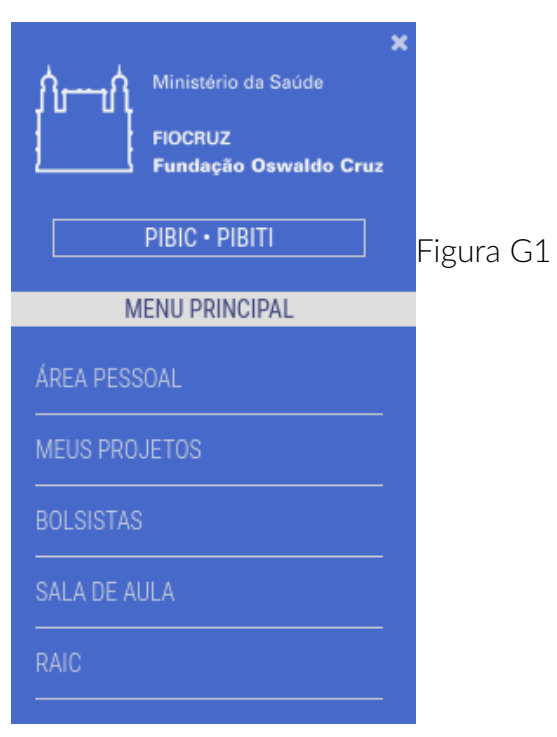

# 6.2 Tela para usuários registrados na VPPCB

| X Ministério da Saúde                              | Cadastrar Projeto                                                                                              |               |                |                  |                            |
|----------------------------------------------------|----------------------------------------------------------------------------------------------------|---------------|----------------|------------------|----------------------------|
| FIOCRUZ<br>Fundação Oswaldo Cruz<br>PIBIC • PIBITI | Passo 2: Dados do projeto principal do Orientador.<br>Após este passo, você irá informar os dados do bolsista. |               |                |                  | Programa<br>PIBIC V        |
| MENU PRINCIPAL                                     | Títula de exerciste                                                                                            | Ano do início |                | Draviaža am anas | Crando áreo (CNDO)         |
|                                                    |                                                                                                    | Ano de Inicio |                | Previsao em anos | - Selecion a Grande Área - |
|                                                    | Área de pesquisa FIOCRUZ                                                                                       |               | Linha de pesqu | uisa FIOCRUZ     |                            |
|                                                    | - Sem relação -                                                                                                | •             | - Selecione    | a área -         | •                          |
|                                                    | Cite as instituições financiadores, se houver (separe por vírgulas)                                            |               |                |                  |                            |
|                                                    |                                                                                                    |               |                |                  |                            |
|                                                    | Resumo do projeto                                                                                              |               | Objetivos gera | is do projeto    | 3000 caracteres            |
| ADMINISTRATIVO                                     |                                                                                                    |               | BI             |                  | ?                          |
|                                                    |                                                                                                    |               |                |                  |                            |
|                                                    |                                                                                                    |               |                |                  |                            |
|                                                    |                                                                                                    |               |                |                  |                            |
|                                                    |                                                                                                    |               |                |                  |                            |
|                                                    |                                                                                                    |               |                |                  |                            |
| $\sim$                                             | Descrição detalhada do projeto                                                                                 |               |                |                  | 4000 caracteres            |
|                                                    |                                                                                                    |               |                |                  |                            |
|                                                    |                                                                                                    |               |                |                  |                            |

Os dados dos projetos devem ser informados nesta tela, muita atenção aos últimos campos onde deverão ser anexados os documentos, caso sejam necessários, contrariamente marque a respectiva caixa.

| Parecer do comitê de ética                  | Parecer do comitê de | Autorização CGEN                            | Não necessita    |
|---------------------------------------------|----------------------|---------------------------------------------|------------------|
| Escolher arquivo Nenhum arquivo selecionado | ética não aplicável  | Escolher arquivo Nenhum arquivo selecionado | autorização CGEN |

Atenção para a seleção do programa no canto superior direto, realçado pela cor grená

Após inserir os dados do projeto, clique no botão verde "Gravar" na parte inferior direita do formulário. Os usuários já registrados na VPPCB receberão a mensagem de sucesso na tela "Meus projetos", conforme imagem abaixo:

| Projeto adicionado com sucesso! Agora vamos incluir o(s) bolsista(s) |        |                |        |          |                          |       |
|----------------------------------------------------------------------|--------|----------------|--------|----------|--------------------------|-------|
| Meus Projetos                                                        |        |                |        |          |                          |       |
| Título                                                               | Тіро   | Coordenador    | Início | Previsão | Situação                 | Ações |
| Teste                                                                | PIBIC  | Everton Junior | 2018   | 2021     | Novo inscrito            | ۲     |
| Loren Ipsum dolor sit amet                                           | PIBITI | Everton Junior | 2018   | 2021     | Em processo de inscrição | 🐸 💿 🗹 |

#### Figura G2

Os novos inscritos serão direcionados para a próxima tela, com instruções sobre a criação da senha e informações sobre os próximos passos:

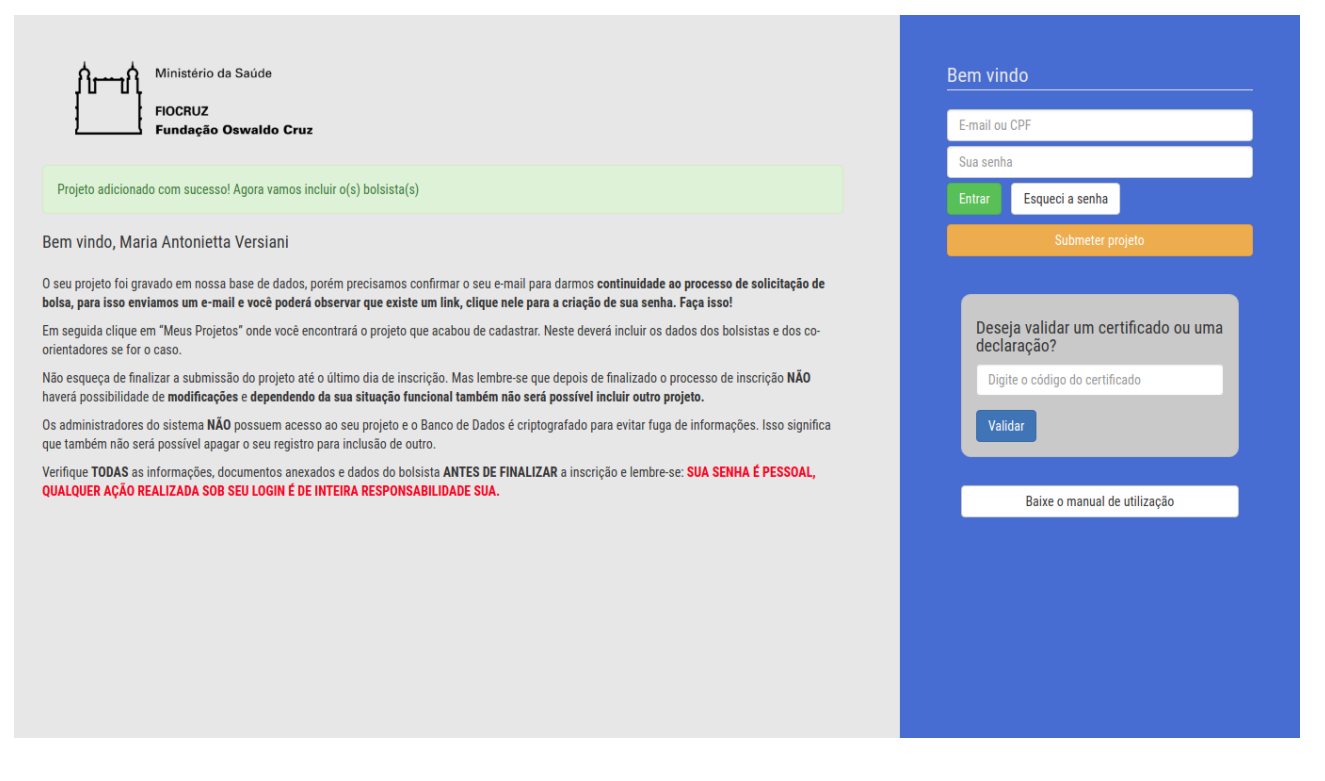

Ao clicar no e-mail recebido o usuário realizará o processo das telas 3 e 5. Após autenticação do sistema, será para a próxima tela.

# 7. Tela principal do sistema

| ×<br>منابعہ اللہ Ministério da Saúde | •                                                    | A Meu perfil Meus documentos                                |
|--------------------------------------|------------------------------------------------------|-------------------------------------------------------------|
| FIOCRUZ<br>Fundação Oswaldo Cruz     | Bern vindo ao novo sistema PIRIC/PIRITI agana site   | Datas importantes                                           |
| PIBIC • PIBITI<br>MENU PRINCIPAL     | mais próximos, e nos comunicaremos mais rapidamente. | Por enquanto não há nenhum evento importante para este ano. |
| ÁREA PESSOAL                         | A coordenação                                        |                                                             |
| MEUS PROJETOS                        |                                                      |                                                             |
| BOLSISTAS                            |                                                      |                                                             |
| SALA DE AULA                         |                                                      |                                                             |
| RAIC                                 |                                                      |                                                             |
| ტ                                    |                                                      |                                                             |
|                                      |                                                      |                                                             |
|                                      |                                                      |                                                             |
|                                      |                                                      |                                                             |
|                                      |                                                      |                                                             |
|                                      |                                                      |                                                             |
|                                      |                                                      |                                                             |
|                                      |                                                      |                                                             |
|                                      |                                                      |                                                             |

Esta é a tela principal do sistema, dividia em três colunas. A primeira, azul, localizada ao lado esquerdo; a segunda, determinada pelo post-it amarelo ao centro; e a terceira, delimitada pelos botões verde e laranja e pela caixa "Datas importantes".

Primeira coluna

O primeiro item do menu, já apresentado na figura G1 como Menu Principal, é "Área pessoal", que traz o usuário para esta tela. O que quer dizer?

O segundo, "Meus projetos" leva para a tela que lista os projetos submetidos pelo usuário que está autenticado, conforme a figura G2.

O terceiro item, "Bolsistas", direciona para a tela de Bolsistas, que lista os bolsistas integrantes dos projetos do usuário autenticado, conforme figura G3. Meus bolsistas

| Buscar todos v parte do texto |                           |              |         |             |                  | ٩       |
|-------------------------------|---------------------------|--------------|---------|-------------|------------------|---------|
| ome                           | E-mail                    | Telefone     | Celular | WhatsApp    | No sistema desde | Actions |
| verton Candido Barros Junior  | everton.junior@fiocruz.br | 21-3885-1746 |         | 21975828636 | 16/03/2018       | ۲       |

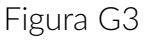

Para dar continuidade ao processo de submissão de um projeto, seguem abaixo os passos para a inclusão de um bolsista. A partir da tela "Meus projetos", você deverá clicar no botão:

# \*

Uma caixa abrirá para que informe o CPF do bolsista. Se ele existir na base da VPPCB e não estiver ativamente vinculado a um projeto, ele será automaticamente vinculado ao seu projeto. Caso contrário, uma tela com o formulário para entrada dos dados pessoais do bolsista será exibida. Após o preenchimento dos dados será direcionado para a tela com o formulário acerca do subprojeto:

| ×<br>۱۱۰۰۰۱۸ Ministério da Saúde | Bolsista vinculado ao projeto, insira agora as informações nece | essárias para a inclusão do bolsista.                     |                                     |  |  |
|----------------------------------|-----------------------------------------------------------------|-----------------------------------------------------------|-------------------------------------|--|--|
| FIOCRUZ<br>Fundação Oswaldo Cruz | Finalizar cadastro do bolsista Maria Antonietta Versiani        |                                                           |                                     |  |  |
| PIBIC • PIBITI                   | Complemente os dados do Bolsista e os dados do sub-projeto      | к.                                                        |                                     |  |  |
| MENU PRINCIPAL                   | Esta etapa é importante para podermos avaliar o bolsista e co   | nsequentemente podermos aprovar a bolsa para seu projeto. |                                     |  |  |
| ÁREA PESSOAL                     | O candidato já foi orientado por você antes?                    | Já foi bolsista do PROVOC/PIBIC-EM?                       | Já foi bolsista do PIBIC ou PIBITI? |  |  |
|                                  | - escolha - 🔹                                                   | - escolha - 🔹 🔻                                           | - escolha -                         |  |  |
| BOLSISTAS                        | Histórico Escolar (PDF)                                         | Declaração de matrícula da IES (PDF)                      | CR Acumulado                        |  |  |
| SALA DE AULA                     | Escolher arquivo Nenhum arquivo selecionado                     | Escolher arquivo Nenhum arquivo sele                      | cionado                             |  |  |
| RAIC                             | Título do sub-projeto do candidato                              |                                                           |                                     |  |  |
| ADMINISTRATIVO                   |                                                                 |                                                           |                                     |  |  |
| USUÁRIOS                         | Resumo do sub-projeto                                           | Objetivos do sub-projeto                                  |                                     |  |  |
| EDITAIS                          |                                                                 |                                                           |                                     |  |  |
| PROJETOS                         |                                                                 |                                                           |                                     |  |  |
|                                  |                                                                 |                                                           |                                     |  |  |
| AULAS                            |                                                                 |                                                           |                                     |  |  |
| ڻ<br>ا                           |                                                                 |                                                           |                                     |  |  |
|                                  |                                                                 |                                                           |                                     |  |  |
|                                  | Descrição detalhada do projeto                                  |                                                           |                                     |  |  |
|                                  |                                                                 |                                                           |                                     |  |  |

Todos os campos são obrigatórios. Após o preenchimento das informações clique no botão verde "Gravar" na parte inferior direita da tela (não mostrado na imagem) para ser direcionado para a tela do projeto:

| Loren Ipsum dolor sit ametFinalizar InscriçãoCoordenado por Everton Candido Barros Juniorvoltar |                                                   |                          |                  |                                                      |                    |              |                  |
|-------------------------------------------------------------------------------------------------|---------------------------------------------------|--------------------------|------------------|------------------------------------------------------|--------------------|--------------|------------------|
| Área de pesquisa<br>Financiamento<br>Situação                                                   | Ciência da Computação<br>Em processo de inscrição | Ano de início<br>Duração | 2018<br>3 ano(s) | Autorização do SIGE<br>Parecer do Comitê do<br>Ética | N<br>e<br><u>*</u> |              |                  |
| Bolsistas vinculados                                                                            |                                                   |                          |                  |                                                      |                    | E            | Incluir bolsista |
| Nome                                                                                            | E-mail                                            | Telefone                 | Celular          | WhatsApp                                             | No sistema desde   | Coorientador | Ações            |
| Maria Antonietta Versiani                                                                       | mariaversiani@yahoo.com.                          | br 21983195552           | 21983195552      | 21983195552                                          | 18/03/2018         | -            | 6                |

Nesta tela estão apresentadas as informações sobre o projeto, e os bolsistas vinculados.

Atenção ao botão verde "Finalizar Inscrição". Quando o seu projeto estiver atendendo a todos os requisitos do edital, ele aparecerá para que finalize sua inscrição.

Sua inscrição só será aceita no sistema após o clique neste botão e não existe a possibilidade de aceitar a sua inscrição sem que execute esta ação. Os administradores do sistema não possuem acesso a projetos não finalizados.